TECOnnect 2019

VYROBENO V SOULADU S TĚMITO HARMONIZOVANÝMI STANDARDY: Bezpečnost EN60950-1: 2006 / A11: 2009 / A1: 2010 / A12: 2011 / A2: 2013 Elektromagnetická kompatibilita Návrh EN 301489-1 V2.2.0 Návrh EN 301 489-17 V3.2.0 Rádio EN 300 328 V2.1.1 EMF EN62311: 2008/1999/519 / ES

Osoba pověřená vyhotovením tohoto prohlášení:

Turci Bruno Via G. Ricci Curbastro, 8 - 48124 Fornace Zarattini, RAVENNA Turci Bruno Ravenna 22/04/2018 Manažer

POPIS PRODUKTU

POPIS

TECOnnect je nástroj určený k zobrazování a dálkové úpravě díky APP, teplotním hodnotám a dalším nastavením termostatu na chladničkách / kondicionérech TECO.

Modul Wi-Fi je zde označován jako "TECOnnect".

Chladič a / nebo kondicionér TECO nastavený pro připojení WI-FI prostřednictvím TECOnnect zde označovaného jako "spotřebič".

TECOnnect nesmí být používán k jiným účelům, než pro které je uvedeno a uvedeno v této příručce. Obsah balení

Po otevření zkontrolujte, zda jsou přítomny všechny komponenty:

TECOnnect modul

Kabel USB-microUSB

Návod k použití

REŽIM MANUÁLNÍ ORGANIZACE A KONZULTACE

MANUÁLNÍ STRUKTURA

Příručka je rozdělena do kapitol, z nichž každá odpovídá hlavním tématům a poskytuje informace potřebné k použití produktu bez jakéhokoli rizika.

POPIS OBRÁZKŮ

V této příručce se následující symboly používají ke zvýraznění konkrétních informací a varování: VAROVÁNÍ: Tento symbol označuje bezpečnostní předpisy pro obsluhu a / nebo osoby, které mohou být vystaveny.

UPOZORNĚNÍ: Tento symbol označuje, že existuje nebezpečí poškození produktu nebo jeho součástí. POZNÁMKY: Tento symbol označuje užitečné informace.

ÚDAJE A TECHNICKÉ CHARAKTERISTIKY

TECHNICKÁ CHARAKTERISTIKA Model TECOnnect Napájení 5 V DC Spotřeba 0,1A Hmotnost 100 g Rozměry 90x70x35 (h) mm Jiné ne. 4 magnety pro připevnění na kovový panel

POŽADAVKY

Aplikace je kompatibilní se všemi smartphony vybavenými následujícími operačními systémy: Android 4.1 (nebo vyšší) iOS 8.0 (nebo vyšší) Dostupná síť Wi-Fi musí mít frekvenci 2,4 GHz a metodu zabezpečení WPA2. Zařízení lze použít výhradně na spotřebičích TECO WI-FI. Používejte napájecí jednotku USB (není součástí dodávky) kompatibilní s charakteristikami elektrického napájení.

## DEMOLICE A LIKVIDACE

Štítek s přeškrtnutým odpadkovým košem, který se nachází na vašich výrobcích, znamená, že s výrobkem nesmí být nakládáno jako s domovním odpadem. Zajištěním správné likvidace tohoto produktu pomůžete zabránit možným negativním důsledkům pro životní prostředí a lidské zdraví, které by jinak mohly být způsobeny nevhodným nakládáním s těmito výrobky. Podrobnější informace o recyklaci tohoto produktu vám poskytne místní městský úřad, likvidace domovního odpadu nebo prodejce, u kterého jste tento produkt zakoupili.

Tyto informace se vztahují pouze na zákazníky v Evropské unii podle směrnice 2002/96 / ES EVROPSKÉHO PARLAMENTU a RADY ze dne 27. ledna 2003 o odpadních elektrických a elektronických zařízeních (WEEE) a právních předpisů, které je transponují a provádějí, informují o různých fiktivních právních systémech. V případě jiných zemí se obraťte na místní vládní úřad a zjistěte možnost recyklace vašeho produktu.

NASTAVENÍ A PROVOZ INSTALACE

PŘEDBĚŽNÉ FÁZE

Ujistěte se, že je router nebo modem připojen k Internetu.

Stáhněte si aplikaci TECOnnect z obchodu.

Ujistěte se, že je spotřebič připojen k napájecí jednotce a nastaven pro připojení TECOnnect. Musí být přítomen konektor.

PŘÍSTUP K APLIKACI A REGISTRACI UŽIVATELŮ Spusťte aplikaci.

Pokud již máte účet, stiskněte tlačítko "Enter" a přejděte k bodu 7.

Pokud se jedná o přístup, pokračujte do registračního formuláře uživatele kliknutím na tlačítko "Přihlásit se".

Zadejte přihlašovací údaje a stiskněte klávesu "Pokračovat".

Zobrazí se obrazovka s pokyny pro ověření e-mailem.

Potvrďte a pokračujte v přihlášení pomocí tlačítka "Enter".

Objeví se obrazovka nastavení.

INSTALACE

Ujistěte se, že je zapnuto nastavení zařízení pro TECOnnect.

Připojte TECOnnect k chladiči pomocí specifického konektoru.

Připojte TECOnnect k napájecí jednotce pomocí kabelu USB a napájecí jednotky (není součástí dodávky).

Pevná žlutá LED dioda se rozsvítí, aby indikovala správné spojení se spotřebičem.

Červená a zelená blikající LED se rozsvítí; TECOnnect je připraven k nastavení.

ZALOŽIT

Stiskněte tlačítko "Pokračovat".

Připojte se k síti Wi-Fi modulu TECOnnect pomocí SSID: TECO (xxxxxx) pomocí hesla: 00000000 (8 nul).

Vyberte domácí síť Wi-Fi a zadejte své heslo.

Zvolte "další", operace může trvat několik minut. Jakmile je procedura ukončena s pozitivním výsledkem, zelená kontrolka (WIFI) zůstává zapnutá a svítí.

Přiřaďte zařízení název a zadejte sériové číslo spotřebiče uvedené na štítku s technickými údaji. Dokončete stisknutím tlačítka "Dokončit".

PŘIDÁNÍ

Chcete-li přidat další TECOnnect, stiskněte ikonu vlevo dole a přejděte na obrazovku Nastavení. Přejděte na odstavec 5.2.

REKONFIGURACE

Pokud musí být modul překonfigurován, např. při výměně routeru nebo úpravě WI-FI postupujte takto:

Odpojte TECOnnect od napájení.

Resetujte modul TECOnnect pomocí klipu nebo podobného bodu v bodě vyznačeném na štítku s technickými údaji. Držte stisknuté a také připojte napájecí kabel, udržujte LED diody TECOnnect viditelné. Chvíli počkejte, dokud červená a zelená LED nesvítí společně; zařízení bude resetováno. Pokračujte konfigurací v bodě 5.3.

ÚKON

ÚVODNÍ OBRAZOVKA

Po dokončení nastavení se dostanete na hlavní obrazovku aplikace.

Velké, centrální číslo následované stupni (° C nebo ° F) je teplota vody.

Malé číslo pod je požadovaná hodnota teploty.

Vedle nastavené hodnoty může být ikona:

Zařízení se chladí.

Zařízení se zahřívá.

Pokud spotřebič nechladí nebo se neohřívá, nezobrazí se žádná ikona.

Bílá čára pod nastavenou hodnotou ukazuje vývoj teploty v průběhu času a kliknutím na ni se zobrazí obrazovka podrobného grafu.

Tlačítko SET a šipky se používají k nastavení teploty.

ROZSAH zobrazený vlevo dole je interval nastavený uživatelem pomocí obrazovky nastavení. Pokud je VYPNUTO, není nastaven žádný interval.

Pokud není k dispozici žádný poplach, zobrazí se bílá ikona.

Pokud je zobrazen poplach, má přerušovaný červený obraz vedle kódu kód, který označuje typ poplachu. Viz odstavec 7.

Ikona SIGNÁL označuje stav připojení. Viz odstavec 7.

Vpravo nahoře je uveden název zařízení, jehož nastavení se zobrazuje.

Spodní ikony jsou:

ZALOŽIT

NASTAVENÍ

UŽIVATELSKÝ ÚČET

KONTAKTY

ODKAZ

ZMĚNTE NASTAVENÝ BOD

Chcete-li změnit nastavenou hodnotu, stiskněte klávesu SET a poté stiskněte šipky a nakonec znovu stiskněte SET pro potvrzení provedené volby. Počkejte několik sekund, než se aktivuje změna termostatu.

HLAVNÍ OBRAZOVKA NA OBRÁZKU

Na regulovaném zařízení se zobrazí obrázek podobný termostatu.

Stisknete-li tlačítko SET, zobrazí se požadovaná hodnota. Chcete-li ji upravit, stiskněte šipky a nakonec klávesu SET.

Na této obrazovce můžete také vypnout chladič tlačítkem POWER. Místo teploty vody se zobrazí nápis OFF. Počkejte cca. 20 sekund k aktivaci změny termostatu.

Chcete-li přístroj zapnout, stiskněte znovu tlačítko POWER.

ZALOŽIT

Chcete-li nastavit a znovu nakonfigurovat TECOnnect, viz odstavec 5.3.

NASTAVENÍ

Zobrazí se nastavení a umožní editaci parametrů zobrazovaných na termostatu spotřebiče. Pomocí + a - nastavte požadované hodnoty a stiskněte "Uložit nastavení".

AL teplotní rozsah lze zapnout nebo vypnout pomocí ON / OFF. Můžete nastavit hodnotu rozsahu mezi + a - a potvrdit ji stisknutím tlačítka "Uložit nastavení".

Rozsah musí být o jednotku vyšší než hystereze.

Pokud teplota dosáhne hodnoty nastavené hodnoty plus nebo mínus rozsah, na smartphonu bude odeslána zpráva a varování se zobrazí na hlavní obrazovce.

Měrnou jednotkou mohou být stupně Celsia nebo Fahrenheita.

Reset obnoví tovární nastavení termostatu.

Možnost změnit název zařízení.

POZNÁMKA: Po převodu z ° C na ° F a obráceně a po resetu by měla být nastavení zkontrolována. POZNÁMKA: Resetování a převádění stupňů může trvat až 30 sekund.

UŽIVATELSKÝ ÚČET

Tato stránka umožňuje upravit uživatelská data a heslo.

KONTAKTY A INFORMACE

Zobrazí se kontaktní informace, podmínky ochrany osobních údajů a verze aplikace.

ODKAZ

Odkaz na stránky výrobce.

PŘIPOJENÍ A MONITOROVÁNÍ VÍCE SPOTŘEBIČŮ Pokud existuje více chladičů, je pro každý z nich zapotřebí modul. Není třeba znovu stahovat aplikaci.

Jednoduše spusťte proceduru SETUP pro nové zařízení, viz odstavec 5.2. Po dokončení nastavení nového zařízení můžete změnit ovládání zařízení kliknutím na panel vpravo nahoře.

5.6 STATUS LED

TECOnnect má 3 LED, které indikují stav připojení / provozu:

ZELENÁ LED nesvítí Modul není připojen

ZELENÁ LED blikající modul připojený k Wi-Fi ZELENÁ kontrolka LED připojená k internetu

ŽLUTÁ kontrolka LED nesvítí žádné připojení k spotřebiči ŽLUTÁ kontrolka LED Svítí při připojení k zařízení ČERVENÁ LED nesvítí Žádný problém ČERVENÁ LED bliká Detekce probíhá, zařízení se snaží zjistit, zda je zařízení připojeno ČERVENÁ LED svítí Modul je připojen k jinému zařízení, než pro které byl naprogramován ČERVENÁ a ZELENÁ LED bliká současně a pomalu Modul v konfigurační fázi (vysílá svůj Wi-Fi signál) ČERVENÁ LED a ZELENÁ LED blikají střídavě a rychle Resetujte tovární nastavení

POZNÁMKA: Po stisknutí tlačítek termostatu a po dobu 20 sekund je komunikace s TECOnnect přerušena. Komunikace bude automaticky obnovena. Před úpravou hodnot pomocí APP vždy zkontrolujte přítomnost signálu.

ÚDRŽBA

BĚŽNÁ ÚDRŽBA

Zařízení nevyžaduje žádnou běžnou údržbu.

ZPRÁVY

POPLACH

AL Teplota je mimo rozsah nastavený uživatelem. Viz odstavec 5.4.4 P1, P2, HA, LA, HA2, LA2 Zkontrolujte význam chyby a jak ji vyřešit v návodu k obsluze chladničky.

Chyba EE termostatu EEPROM

SIGNÁL

SIGNAL OK TECOnnect je připojen a komunikuje se spotřebičem BEZ SIGNÁLU TECOnnect nekomunikuje se zařízením:

Zkontrolujte, zda je spotřebič zapnutý

Zkontrolujte, zda je k zařízení připojen kabel TECOnnect Zkontrolujte, zda někdo stiskne tlačítka termostatu zařízení. Po stisknutí tlačítek termostatu a po dobu 20 sekund je komunikace s TECOnnect přerušena. Komunikace bude automaticky obnovena ŽÁDNÝ WI-FI TECOnnect není připojen k internetu Zkontrolujte, zda je zařízení připojeno k napájení pomocí kabelu USB-microUSB

VAROVÁNÍ: Tento produkt není vhodný pro děti do 6 let.

Je nezbytné zajistit, aby si děti se zařízením nehrály.

Toto zařízení není určeno k použití osobami (včetně dětí) s omezenými fyzickými, senzorickými nebo mentálními schopnostmi nebo s nedostatečnými zkušenostmi a know-how, ledaže dozor nebo pokyny k používání zařízení poskytuje osoba odpovědná za jejich bezpečnost.

Čištění a údržbu nesmí provádět děti bez dozoru.

OBECNÉ POKYNY A INFORMACE PRO UŽIVATELE

ÚVOD

DŮLEŽITÉ POZNÁMKY

Všechna práva na reprodukci této příručky jsou vyhrazena TECO Srl. Tuto příručku nelze zkontrolovat třetí stranou bez předchozího písemného souhlasu společnosti TECO Srl.

Text této příručky nelze použít v jiných tiskovinách bez písemného souhlasu společnosti TECO Srl. Popisy a ilustrace v této publikaci nejsou závazné.

Výrobce si vyhrazuje právo kdykoli a bez závazku neprodleně aktualizovat tuto publikaci, provést jakékoli změny, které považuje za vhodné ke zlepšení produktu nebo z požadavků konstrukční nebo obchodní povahy.

Aktualizovanou verzi této příručky naleznete na webové stránce <u>"www.tecoonline.eu/resources</u>". TENTO PŘÍRUČKA JE VLASTNICTVÍ TECO S.r.I. ŽÁDNÁ REPRODUKCE, KAŽDÉ ČÁSTI, JE ZAKÁZÁNA. © TECO S.r.I.

POZNÁMKA: Uschovejte tyto pokyny pro budoucí reference.

DŮLEŽITÉ POZNÁMKY

Pokud zjistíte jakékoli anomálie (např. Zápach pálení atd.), Odpojte napájecí zástrčku a kontaktujte svého prodejce. Pokud budete jednotku nadále používat v neobvyklých situacích, může dojít k požáru nebo poškození.

Opravy smí provádět pouze kvalifikované osoby.

Před prováděním jakýchkoli údržbových prací odpojte napájení.

Nevystavujte zařízení povětrnostním vlivům ani přímým zdrojům tepla. Zařízení může být použito při teplotě okolí 5 ° C a 38 ° C (41 ° F - 100 ° F). Ujistěte se, že požadavky na napájení odpovídají požadavkům uvedeným na štítku "technické údaje" připojeném k zařízení. ZÁRUKA

Zařízení vyráběná společností TECO S.r.l. jsou kryty zárukou prodejce, přes který byl produkt zakoupen, jak je stanoveno v zákonech země, ve které jsou prodávány. Pokud během doby platnosti dojde k poruše nebo poruše zařízení uvedené v záručních podmínkách; po kontrole jednotky autorizovaný prodejce opraví nebo vymění vadné součásti. Za účelem získání uznání záruky je nutné předložit dokumentaci požadovanou podle právních předpisů země, ve které je zařízení prodáváno, a za podmínek nebo podmínek prodejce poskytnutých autorizovaným servisním střediskem TECO. VAROVÁNÍ: Neoprávněné úpravy nebo opravy provedené uživatelem bez písemného souhlasu TECO Srl zruší záruku a zbaví TECO Srl odpovědnosti za škody způsobené vadnými výrobky. Stejné úvahy platí, pokud používáte neoriginální náhradní díly nebo jiné než ty, které jsou výslovně uvedeny společností TECO Srl.